## **Creating Your MyMC Account**

Setting up your account is easy:

1. Go to my.mc.edu.

You can also go to www.mc.edu and click on "MyMC" in the top right corner

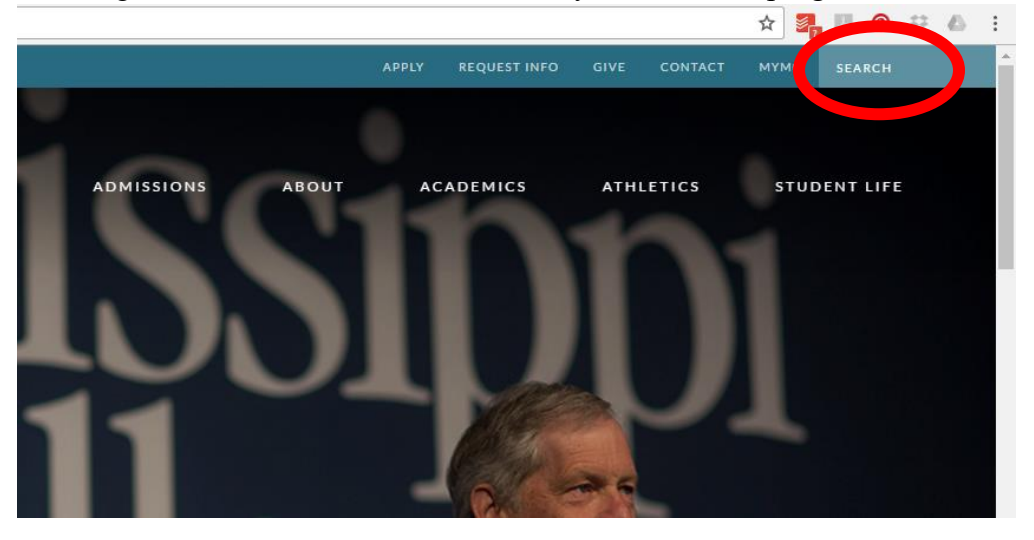

2. If you have never logged into the MyMC, you will first need to retrieve your password. Beneath the LOGIN button, click on "First Time User Account Setup".

|   | Log in to MyMC                  |
|---|---------------------------------|
| - | Username (without @mc.edu)      |
|   | Password                        |
|   | LOGIN                           |
|   | Forgot Paceurant (Usernamo      |
|   | First Time User Account Setup   |
|   | Banner Web (No Longer Enrolled) |

3. You will need to fill in your MC ID number or "700#" that you received from admissions, your birth year and last 4 digits of your Social Security Number. Everything must be entered exactly as you entered it on your application. Hit "Submit" and it will display your username, MC email address and default password. You will need to save these in a secure place.

| et's get started!                                                                                              | ×    |
|----------------------------------------------------------------------------------------------------|------|
| Loto got startou.                                                                                              |      |
| Employee/Student ID: XXXXXXXXX                                                                                 |      |
| A Answer                                                                                                    |      |
|                                                                                                    | NEXT |
| the second second second second second second second second second second second second second second second s | _    |

4. Now go back to my.mc.edu and use your username and password to log in. Your password IS case sensitive. You are now at your MyMC Launch Pad.

## **Changing Your MyMC Password**

You may wish to change your MyMC password to something more personal or easy to remember.

- 1. Log onto your MyMC Account.
- 2. While on your Launch Pad, click "Change My Password" located in the header.

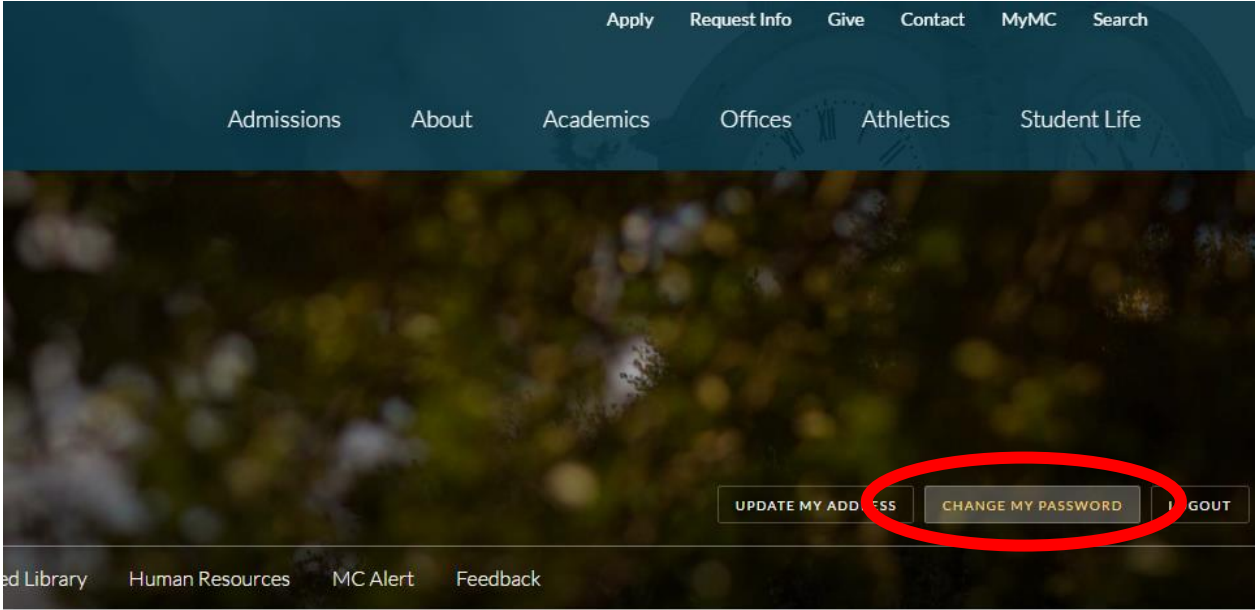

3. Enter your current password, and click "Submit".

| Please r | e-enter your p | assword |
|----------|----------------|---------|
|          |                |         |
|          | J              |         |
|          | juser          |         |
| Passv    | vord           |         |
|          | Sign in        |         |

4. In the Change Password block, click "Change Now".

|       | Change F                      | Password      | b        |
|-------|-------------------------------|---------------|----------|
| Secur | e <mark>your account</mark> b | by changing p | password |
| _     |                               |               |          |
|       | Chang                         | e Now         |          |

5. Fill in the required fields and hit "Update".

| Current Password       |   |
|------------------------|---|
| Enter current password |   |
| New Password           |   |
| Enter new password     | 0 |
| Re-enter New Password  |   |
| Re-enter new password  |   |

## **Resetting your MyMC Password**

If you have ever forgotten your MyMC Password, you can reset it to a default password at any time.

- 1. Go to my.mc.edu.
- 2. Beneath the LOGIN button, click on "Forgot Password / Username".

| Log in to MyMC                                              |
|-------------------------------------------------------------|
| Username (without @mc.edu)                                  |
| Password                                                    |
|                                                             |
| Forgot Password / Username<br>Sirst Time User Account Setur |
| Banner Web (No Longer Enrolled)                             |

3. You will need to provide your username, the answer to your security question and complete the email or SMS recovery process to set a new password.

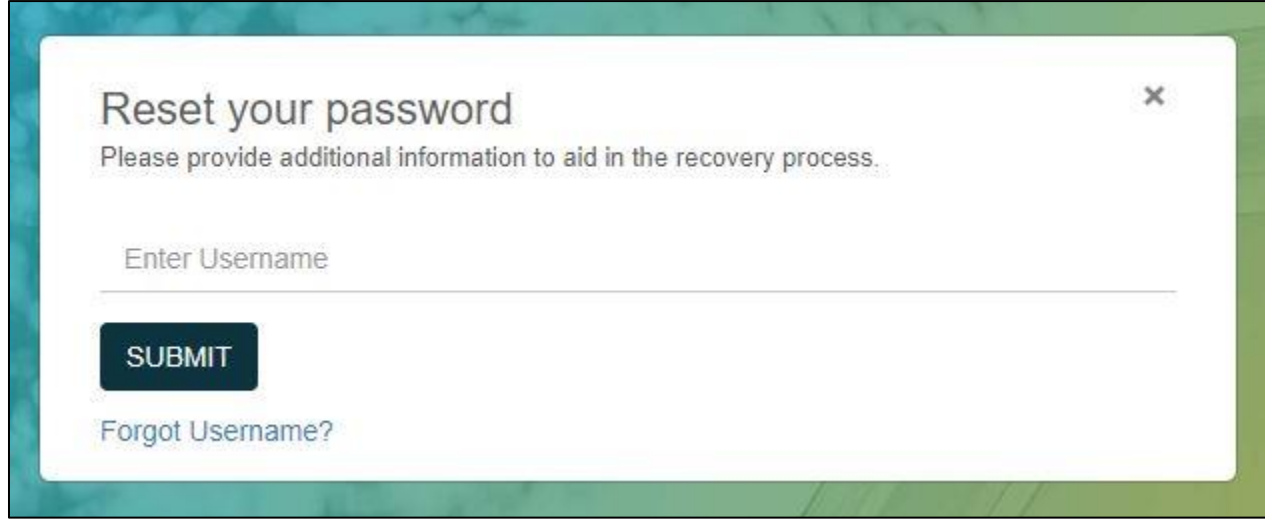

4. Now go back to my.mc.edu and use your username and password to log in. Your password IS case sensitive.

## Using Your MC Email

An MC email address is provided for all of our students.

NOTE: If you want to communicate via email to conduct business on campus, it MUST be conducted through your MC Email.

- 1. Log onto your MyMC Account.
- 2. Once on your MyMC Launch pad, your MC email will be the first box. Click "MC Mail".

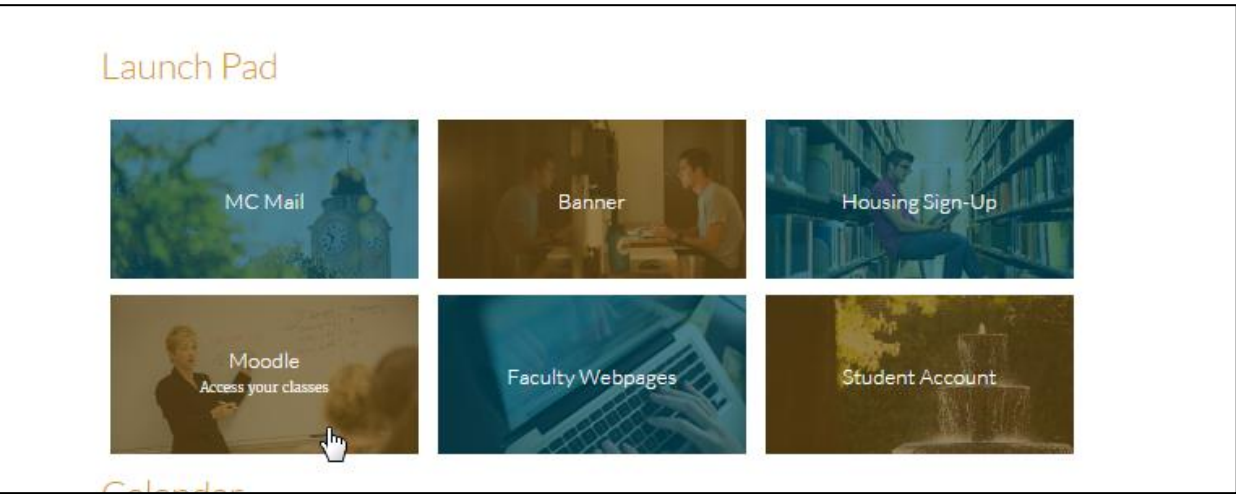

- 3. Since MC uses "Single Sign On" for all our students, you will never need to change your email password as you will always log in through MyMC.
- 4. You are encouraged to check your email daily as all official communications and advisor emails will come to your MC email account.